## МКОУ «СОШ №1»

## Отслеживание успеваемости ребёнка через портал «ГОСУСЛУГИ»

1. На школьном сайте <u>http://skola1.ru/</u> с правой стороны найти кнопку под названием «Электронный классный журнал» и нажмите на неё.

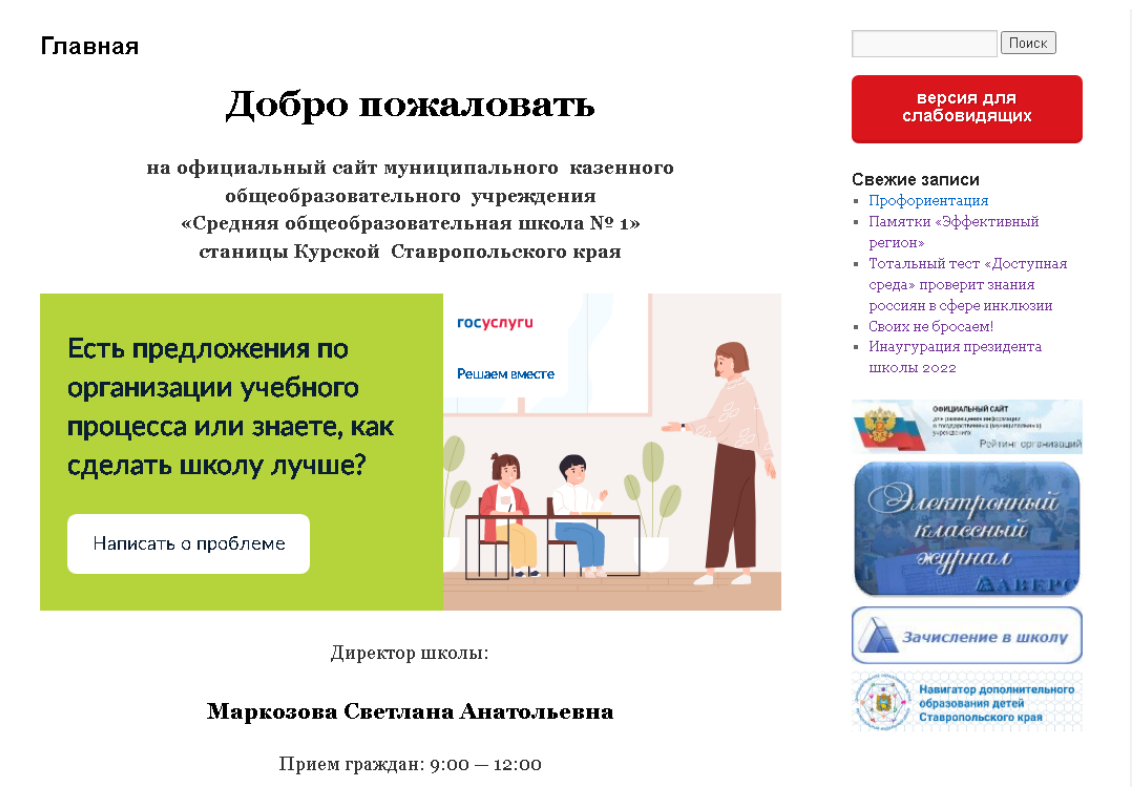

- Далее перейдите по ссылке на портал ГОСУСЛУГИ, нажав на неё
- 3. Далее перейдите по ссылке на портал ГОСУСЛУГИ, нажав на неё.
- 4. Далее на сайте ГОСУСЛУГИ опуститесь вниз страницы, где будет написано (Образование) и нажмите на эту кнопку.

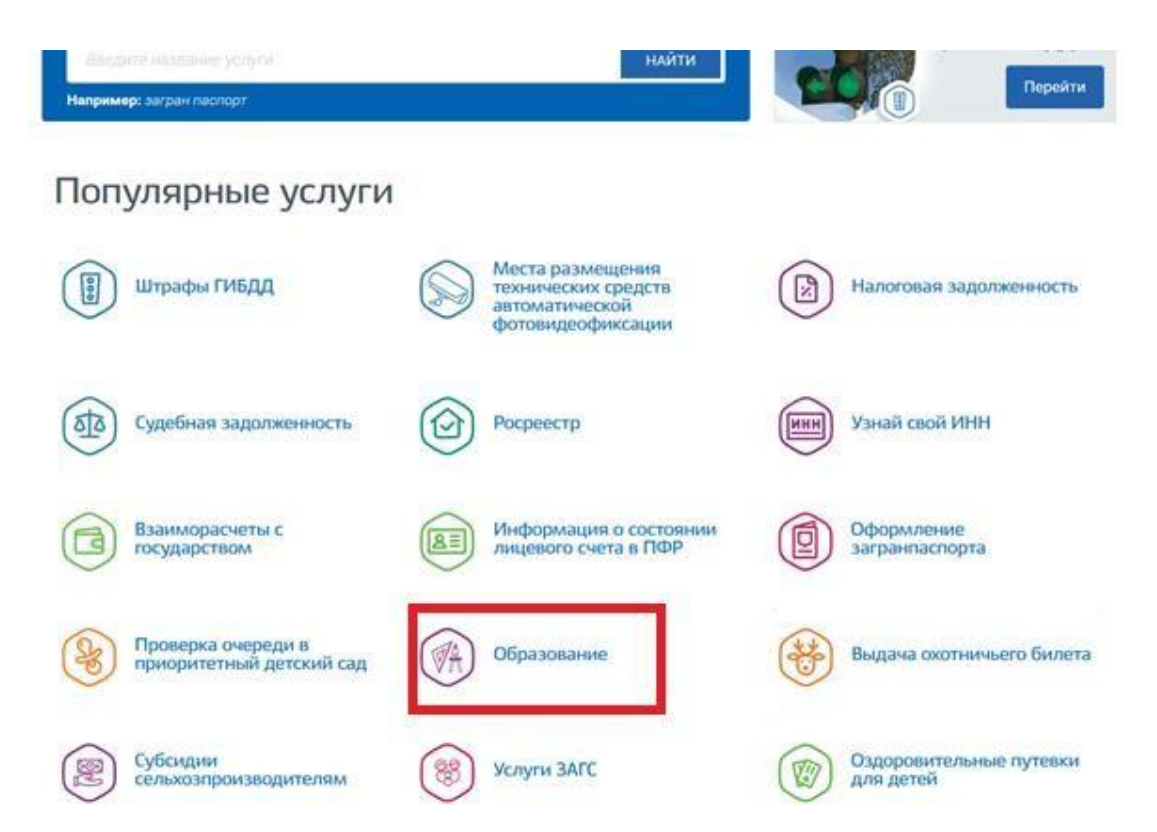

5. Далее найдите кнопку (Предоставление информации о текущей успеваемости обучающегося) и нажмите на нее.

| < вернуться Образовательные услуги                                                                                       | Записаться на прием 🗲                                                         |
|----------------------------------------------------------------------------------------------------|-------------------------------------------------------------------------------|
| Памятка обучающихся по персональным данным »                                                                             | Услугу предоставляет                                                          |
| Уроки по защите персональных данных »                                                                                    | Менистерство образования :<br>Стаковнольских края                             |
| Зачисление в государственные организации дополнительного образования (                                                   | Хавропольского кран                                                           |
| Зачисление в профессиональную образовательную организацию                                                                |                                                                               |
| В Зачисление в муниципальную общеобразовательную организацию                                                             |                                                                               |
| Зачисление в отдельные общеобразовательные организации Ставропольско<br>по адаптированным общеобразовательным программам | го края, осуществляющие обучение детей с ограниченными возможностным здоровья |
| Предоставление информации о текущей услеваемости обучающигося                                                            | 7                                                                             |
| Проверка номера очереди а приоритетный детокий сад                                                                       |                                                                               |
| Прием заявлений, постановка на учет и зачисление детей в образовательной<br>образовании (детские сады)                   | организации, реализующие основную образовательную программу доциольного       |
| Сортание / Условния использования                                                                                        | 1 Конфиденциальность 1 Обратиться в техподдержну                              |

## 6. Далее нажать на вкладку Добавить ученика

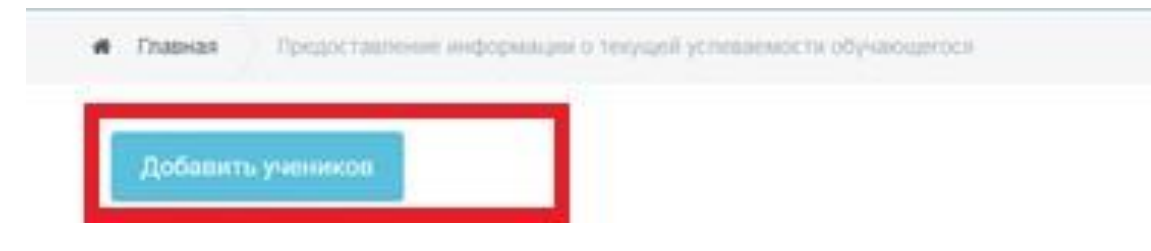

7. В появившемся окне ввести название муниципалитета (Курский) и школу (МКОУ «СОШ №1»)

Введите часть название школы и выберите нужную из 🛛 🗙 выпадающего списка

| Выберите муниципалитет * |         |          |
|--------------------------|---------|----------|
|                          |         |          |
| Выберите школу *         |         |          |
|                          |         |          |
|                          | Закрыть | Добавить |

- 8. Далее нажать кнопку добавить.
- 9. Появляется окошко с ФИО ученика и его успеваемость.

|                                                                                                    | юна Портал услуг                                                                                                    | Народный контроль                                               | МФЦ       | Транспорт     | Доступная среда | Электросетевые орг                                          | анизации     | + Аа Увеличить | шрифт |
|----------------------------------------------------------------------------------------------------|----------------------------------------------------------------------------------------------------|-----------------------------------------------------------------|-----------|---------------|-----------------|-------------------------------------------------------------|--------------|----------------|-------|
| 00                                                                                                    | ставропольскийкр<br>СУСЛУГ                                                                                                    | u test                                                          | Ka        | аталог услуг  | Все пол         | тучатели                                                    | ~ г          | ривенная Н.А.  | ~     |
| Главн                                                                                                    | ная Предоставлен                                                                                                    | ие информации о текущи                                          | ей услева | емости обучаю | щегося          |                                                             |              |                |       |
| Доба<br>маоу<br>Гриве<br>Уст                                                                                                    | авить учеников<br>лицей№5<br>енная Валерия Андро<br>певаемость F                                                                     | еевна<br>Расписание Ит                                          | оговые    | оценки        |                 |                                                             |              |                |       |
| дата<br>20.11.2                                                                                                    | 2019                                                                                                    | очающая выбранную дату                                          |           |               | <b> </b>        |                                                             |              |                |       |
| Будет ото                                                                                                    | ображена вся неделя вклі                                                                                                    |                                                                 |           |               |                 |                                                             |              |                |       |
| Будет ото                                                                                                    | ображена вся неделя вкл<br>Предмет<br>Русский язык,<br>Путевская Елена                                                               | Дом. задание<br>У. стр. 88, №184<br>слова                       |           | Оценка        | 11.2019         | Предмет                                                     | Дом. задание | Оценка         |       |
| судет ото 18.11.2019 (С. 18.11.2019) (С. 19.10) (С. 19.10) (С. 19 | ображена вся неделя вкл<br>Предмет<br>Русский язык,<br>Путевская Елена<br>Евгеньевна<br>Математика,<br>Путевская Елена<br>Евгеньевна | Дом. задание<br>У. стр. 88, №184<br>,слова<br>У. стр. 56, №148; | 149       | Оценка        | tepr 21.11.2019 | Предмет<br>Иностранный язык,<br>Сажнева Ольга<br>Николаевна | Дом. задание | Оценка         |       |